## Веб-сервис RT Protect TI

## Руководство пользователя

Версия 1.0.20 от 17 октября 2024 Разработано компанией АО «РТ-Информационная безопасность»

# **CJ** RT **J** Protect

## Оглавление

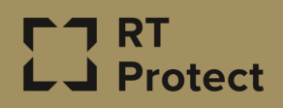

| 1. Общие положения                                   | 2  |
|------------------------------------------------------|----|
| 2. Общие сведения                                    | 3  |
| 3. Назначение программы                              | 4  |
| 3.1 Основные задачи и возможности                    | 4  |
| 3.2 Способы отражения предметной области в программе | 4  |
| 4. Роли пользователей, взаимодействующих с Сервисом  | 5  |
| 5. Порядок взаимодействия с сервисом                 | 6  |
| 6. Операции, доступные пользователю программы        | 7  |
| 6.1 Общие сведения                                   | 7  |
| 6.2 Главная страница                                 | 7  |
| 6.3 Организация                                      | 11 |
| 6.4 Активность                                       | 11 |
| 6.5 Отчеты                                           | 19 |
| 6.6 Граф связей                                      | 21 |
| 7. Сообщения об ошибках                              | 26 |
| 8. Термины и определения                             | 27 |
| 9. Заключение                                        | 28 |

## 1. Общие положения

Настоящий документ является руководством для пользователя вебсервиса «RT Protect TI» работающего в организации не являющейся владельцем платформы.

В документе приведены общие сведения, рекомендации по использованию программы и решению типичных проблем.

Данное руководство кратко можно идентифицировать согласно таблице 1.

| Название документа         | «Веб сервис RT Protect TI»                         |
|----------------------------|----------------------------------------------------|
|                            | Руководство Пользователя                           |
| Версия документа           | Версия 1.0.20                                      |
|                            | (актуальна для версии продукта                     |
|                            | frontend 0.8.3/backend 2.9.4)                      |
| Идентификация программы    | Сервис по предоставлению аналитики «RT Protect TI» |
| Идентификация разработчика | АО «РТ-Информационная безопасность»                |

#### Таблица 1 – Идентификация документа

## 2. Общие сведения

Программа RT Protect TI – сервис компании АО «РТ-Информационная безопасность», предназначенный для сбора и анализа данных угроз информационной безопасности. Решение предоставляет актуальные сведения об угрозах, что позволяет оперативно выявлять события информационной безопасности и эффективно расследовать инциденты. Кроме того, посредством портала пользователи получают глобальные исследовательские и аналитические материалы о киберугрозах.

### 3. Назначение программы

#### 3.1 Основные задачи и возможности

Основные задачи и возможности сервиса «RT Protect TI» можно кратко описать согласно следующему списку:

1) Проверка артефактов вредоносной активности (IP-адрес, доменное имя, URL, файлы, email);

2) Предоставление вердикта по артефактам.

#### 3.2 Способы отражения предметной области в программе

Программа предназначена для проверки артефактов вредоносной активности, полученных из различных источников.

Сервис развертывается на мощностях предприятия-разработчика. Сервис является облачным решением, для взаимодействия с которым пользователю предоставляется открытое API. Взаимодействие с сервисом возможно через браузер.

## 4. Роли пользователей, взаимодействующих с Сервисом

Для обеспечения эффективного функционирования Сервиса необходимо наличие следующих групп пользователей, которые взаимодействуют с Сервисом:

– пользователь;

– аналитик;

– администратор безопасности.

**Пользователь** – может загружать для анализа на сервисе различные артефакты, просматривать отчеты по проверке артефактов, просматривать связи артефактов в виде графов, просматривать отчеты по активности.

Администратор – выполняет корректную настройку программы в соответствии с руководством администратора, регистрирует новых пользователей, подключенных к сервису, и осуществляет другие функции, описанные в руководстве администратора;

Аналитик – пользователь, ответственный за анализ поступающих от программы данных.

## 5. Порядок взаимодействия с сервисом

Взаимодействие с Сервисом возможно по открытому API, либо через браузер по ссылке <u>http://ti.rt-protect.ru</u>. Для входа на Сервис требуется пройти процедуру авторизации, описанную в документе «Веб-сервис RT Protect TI Руководство Администратора».

### 6. Операции, доступные пользователю программы

#### 6.1 Общие сведения

Интерфейс сервиса «RT Protect TI», доступный для учетных записей с ролью «Пользователь» (для пользователей организации не являющейся владельцем платформы) позволяет выполнять следующие действия:

– используя функционал главной страницы просматривать сводную информацию по активности в организациях, подключенных к сервису;

 просматривать информацию о клиентах, подключенных к сервису в рамках одной организации;

используя функционал разделов аналитики просматривать информацию
 об артефактах и обнаружениях;

– просматривать отчеты об анализе артефактов;

- просматривать связи артефактов между собой в разделе «Граф связей».

#### 6.2 Главная страница

Интерфейс Главной страницы сервиса «RT Protect TI», доступный для учетных записей с ролью «Пользователь» (для организации не владельца платформы), представлен на рисунке 1.

| E3 Protect TI      | ם Ξ                                                                                                    |                                          |                                   | C a                                                                                                    |
|--------------------|----------------------------------------------------------------------------------------------------|------------------------------------------|-----------------------------------|----------------------------------------------------------------------------------------------------|
| 😡 Главная страница | Проверка артефактов                                                                                              |                                          |                                   |                                                                                                    |
| Организация        |                                                                                                    |                                          |                                   |                                                                                                    |
| аналитика          | Введите IP-адрес, доменное имя. URL етаії или контрольную сум                                                    | ау файла для проверки                    |                                   | Отпр                                                                                                    |
| О Активность       | СТАТИСТИКА ДОБАВЛЕНИЯ АРТЕФАКТОВ ЗА МЕСЯЦ                                                                        |                                          |                                   |                                                                                                    |
| 🖹 Отчеты           | Файлы Доменные имена                                                                                             | IP-Appeca                                | Uri                               | Email                                                                                                    |
| और Граф связей     | 754563 34302                                                                                                    | 1320392                                  | 70933                             | (1) 21                                                                                                    |
|                    | АКТИВНОСТЬ                                                                                                    | E La                                     |                                   |                                                                                                    |
|                    |                                                                                                    | 🗢 Файлы 🔶 IP-Адреса 🐟 Домен              | нные имена 😽 Url 🛶 Email          |                                                                                                    |
|                    | 800-                                                                                                    |                                          |                                   |                                                                                                    |
|                    | 162627 172627 182627 182627 202627 212627 2                                                                      | 12627 282627 002827 012627 022627 032627 | 042627 052627 062627 072627 08263 | 17 09/26/27 10/26/27 11/26/27 12/26/27 1                                                                                                    |
|                    | топ 5 распространенных угроз (файлы)                                                                             | 1                                        | ТОП 5 ПОСЛЕДНИХ УГРОЗ (ФАЙЛЫ)     |                                                                                                    |
|                    | KM5SS.exe (11469)     UnMinor.exe (838)     Cada22204427(dda49)     winterv.exe (563)     r24415641641ccc59171ac | wethdb633a (6052)<br>38e9bd533af (840)   | 0.0 %                             | Jarbo 7 te8772545a36f28b3a4f3769251 (5)<br>bb5bbs2e42c7642efeaad2e9c2c3233 (4)<br>wmcraxer (893)<br>555aver (11469)<br>56603fdcb7a2eb5770705990ct9ef37a (1363) |

#### Рисунок 1 – Главная страница

Пользователь может проводить проверки артефактов (домены, ip-адреса, EMAIL, URL и хеш-суммы по алгоритмам SHA-256, SHA-1 и MD5). Чтобы выполнить проверку, необходимо ввести значение артефакта в строке **Проверка артефактов** и нажать кнопку **Отправить**. Кроме того, пользователь может загрузить для проверки исполняемый файл для его анализа в песочницах и с использованием сервисов, предоставляющих аналитику онлайн, по запросу (например, VirusTotal), для этого необходимо нажать кнопку **Загрузить файл** (1), после чего выбрать в проводнике соответствующий файл и нажать кнопку **Отправить**.

В области Проверка артефактов администратор также может проверить

целый список артефактов, нажав по иконке 📒, после чего откроется окно для загрузки списка артефактов, представленное на рисунке 2.

| 10 |
|----|

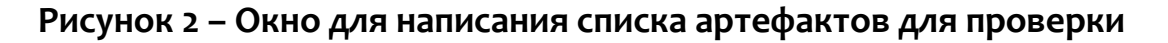

В данном окне артефакт добавляется по одному в каждой строчке.

Проверка артефактов списком ограничена количеством в 100 строк.

После отправки артефактов на анализ любым из указанных способов откроется страница с отчетом. Отчет содержит несколько вкладок, которые позволяют подробно проанализировать артефакт.

В зависимости от типа артефакта список вкладок будет отличаться – это вкладки песочниц, внешних источников (например, база данных MalwareBazaar) и вкладка с данными сервиса VirusTotal.

В правом верхнем углу страницы имеются иконки 🤅 💪 для смены цветовой схемы экрана (темной или светлой тем).

Также в правом верхнем углу находится иконка с именем, идентифицирующая пользователя, который произвел вход в программу на данный момент. При нажатии по данной иконке происходит переход в окно выбора действий, представленное на рисунке 3.

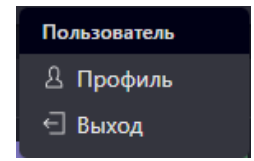

#### Рисунок 3 – Окно выбора действий для пользователя

В данном окне имеется возможность просмотреть профиль пользователя, либо осуществить выход из профиля.

При нажатии по иконке «Выход» появляется окно подтверждения для выхода из профиля, представленное на рисунке 4.

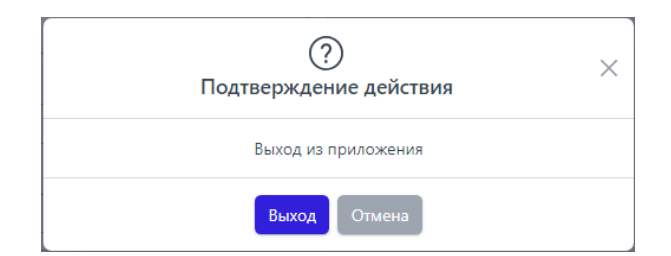

Рисунок 4 – Окно подтверждения действия выхода из приложения

Для подтверждения выхода из профиля необходимо нажать по иконке «Выход».

Окно просмотра профиля пользователя представлено на рисунке 5.

| рофиль        |  |
|---------------|--|
| nail          |  |
|               |  |
| ль            |  |
| Тользователь  |  |
| A9            |  |
|               |  |
| RMAM          |  |
|               |  |
| зганизация    |  |
| пукойл        |  |
| лисание       |  |
|               |  |
| менить пароль |  |

#### Рисунок 5 – Окно просмотра профиля пользователя

В данном окне редактировать информацию о пользователе нельзя.

Для смены пароля требуется нажать по иконке «Сменить пароль», после

чего откроется окно смены пароля, представленное на рисунке 6.

| Сменить пароль                                                                                                    | $\times$ |
|----------------------------------------------------------------------------------------------------|----------|
| Ваш текущий пароль *                                                                                                    |          |
|                                                                                                    | $\odot$  |
| Новый пароль *                                                                                                    |          |
|                                                                                                    | $\odot$  |
| Повторите пароль *                                                                                                    |          |
|                                                                                                    | $\odot$  |
| Требования к паролю <ul> <li>Пароль должен быть не менее 8 символов.</li> <li>Должен содержать хотя бы одну заглавную букву.</li> <li>Должен содержать хотя бы одну строчную букву.</li> </ul> |          |
| Сохранить                                                                                                    |          |

Рисунок 6 – Окно смены пароля

После смены пароля требуется нажать по иконке «Сохранить».

На Главной странице Пользователь имеет возможность просмотреть информацию в графическом виде об активности, распространенных и последних угрозах, а также по отчетам по различным артефактам на основе источников.

#### 6.3 Организация

В разделе «Организация», представленном на рисунке 7, пользователь организации, подключенной к платформе RT Protect TI через-веб сервис ( и не являющейся владельцем платформы), может просмотреть информацию об организации и клиентах, подключенных к сервису в рамках своей организации.

| Организация                                                                                                    |                                      |  |  |  |
|----------------------------------------------------------------------------------------------------|--------------------------------------|--|--|--|
| <u></u>                                                                                                    | Poccas<br>Crisus<br>est cuit         |  |  |  |
| лукойл                                                                                                    | Добуча полезных иссолаемых<br>свотор |  |  |  |
| TAXOAA                                                                                                    |                                      |  |  |  |
| 101 000. Procenicias Φεχαραμμα, r. Morcas, Cpremouni dynasap, 11 lukol@blabil.com +76956275444 +76956253706<br>εκτιτικτώ                                                                             |                                      |  |  |  |
| АУТОЙЛ — одна их крупнейших вертикально интерированных нелтегазовых компаний в имре, на доло которой пригодится более 2% мировой добычи нефти и около 1% доказанных запаков уллеодородов<br>списание |                                      |  |  |  |
|                                                                                                    |                                      |  |  |  |
|                                                                                                    |                                      |  |  |  |
| Клиенты                                                                                                    |                                      |  |  |  |
| I I I I I I I I I I I I I I I I I I I                                                                                                    |                                      |  |  |  |
| Имя                                                                                                    |                                      |  |  |  |
| > Load test                                                                                                    |                                      |  |  |  |
| > tan-35                                                                                                    |                                      |  |  |  |
| x 31                                                                                                    |                                      |  |  |  |
| > 666                                                                                                    |                                      |  |  |  |
| > mm                                                                                                    |                                      |  |  |  |
| > 1111                                                                                                    |                                      |  |  |  |
| > 111                                                                                                    |                                      |  |  |  |
| >1                                                                                                    |                                      |  |  |  |
| a v 1 v a flormann rei 20 v                                                                                                    |                                      |  |  |  |

Рисунок 7 – Окно раздела «Организация»

Пользователь может скачать отчет в формате pdf по обнаружениям в организации, нажав по иконке .

#### 6.4 Активность

В разделе **Активность** в табличной форме представлена информация о последних угрозах, которые обнаружены в инфраструктуре организации, подключенной к сервису аналитики.

В верхней части страницы **Активность** имеются следующие активные вкладки **Артефакты**, **Клиенты**.

При переходе по каждой вкладке на странице **Активность** отображается информация, соответствующая данной вкладке, при этом вкладка, на которую был произведен переход, отмечается серым цветом.

Вид страницы Активность в зависимости от того, по какой вкладке был произведен вход, показан на рисунках 8 - 9.

| Активность                                                                                      |                                        |                          | Сбросить фильтры                  |
|-------------------------------------------------------------------------------------------------|----------------------------------------|--------------------------|-----------------------------------|
| Артефакты                                                                                       |                                        |                          |                                   |
| Тип артефакта Вердикт                                                                           | Период регистрации (на сервере)        |                          | • Список 🔿 Календарь              |
| Не задан 🛛 🗸 🔘 🛛 Вредоносный х Подозрительный х 🛛 Х 🗸 🖓                                         | 1 месяц                                |                          | ~ )                               |
| дополнительные фильтры                                                                          | ACNO/INITE/BHSE GWIDSTW                |                          |                                   |
| Teru                                                                                            |                                        |                          |                                   |
| Не задан 🛛 🗸 🧳                                                                                  |                                        |                          |                                   |
|                                                                                                 |                                        |                          |                                   |
| ГРАФИКИ ОБНАРУЖЕНИЙ                                                                             |                                        |                          | 4                                 |
|                                                                                                 |                                        |                          | Найдено: 5387, показано с 1 по 10 |
| Название артефакта                                                                              | Предыдущий вердикт / Время             | Количество обнаружений 斗 | Время последнего обнаружения ↓    |
| > <u>61(08108/2558cf422a6ba+f7654566108331c7a4124(365c206a05261b20821</u> ,0                    | Неизвестный<br>29.05.2024, 16:57:50    | 797                      | 15.07.2024, 15:08:56              |
| >fd7499214abaa13bf56d006ab7de78eb8d6adf17926c24ace024d067049bc81d() 51000 prefamiliant          | Вредоносный<br>е6.е5.2024, 17:41:08    | 11326                    | 15.07.2024, 10:32:19              |
| > <u>cb56c246a38292c224d1aabe5c33a671fc8ac8acd28cdc8c4fbc767c4c7b82f5</u>                       | Подозрительный<br>03.06.2024, 09:27:51 | 8851                     | 15.07.2024, 10:03:08              |
| > 9794d943685bbbb3878f952e05bdebadec13cfe51d47ce858f84eb84e813856d(0                            | Безопасный<br>25.85.2824, 16:39:21     | 2287                     | 12.07.2024, 21:03:17              |
| > <u>a695431272644b6dbd2b66787cc162bd5a52e1ccb0592ac6955e7664de5da50</u>                        | Неизвестный<br>16.05.2024, 18:49:00    | 35                       | 12.07.2024, 15:26:20              |
| > b283415c9df96f9e53b7d452d3e5c840c5bd7a6ce734a30bae4a869a57974a0g                              |                                        | 1554                     | 12.07.2024, 11:31:31              |
| > inst. bostly. Com ()                                                                          | Неизвестный<br>13.06.2024, 17:24:36    | 47                       | 12.07.2024, 10:25:30              |
| > e1af498f95432a4f2f666a8cbec7bd6ab9deb4d1695c6e7cde7acb9bd488e688                              |                                        | 2                        | 08.07.2024, 15:01:43              |
| > http://188.127.237.46:9000/winlog.cnf (                                                       |                                        | 1                        | 08.07.2024, 10:34:24              |
| > < <u>c19c785782eea66881.dd7cbf9e4fef88b41384e8bd6ce26b7229e8251f24272.</u>                    | Неизвестный<br>06.07.2024, 17:34:52    | 113                      | 06.07.2024, 18:03:58              |
| 1         2         3         4          >         ≫         Rokaswanu no:         10         ✓ |                                        |                          | Найдено: 5387, показано с 1 по 10 |

Рисунок 8 – Общий вид страницы Активность вкладки Артефакты

| Активность                                                                                                    |                                      |                                 |                                              | Сбросить фильтры               |
|----------------------------------------------------------------------------------------------------|--------------------------------------|---------------------------------|----------------------------------------------|--------------------------------|
| Артефакты Клиенты                                                                                                    |                                      |                                 |                                              |                                |
| Тип артефакта                                                                                                    | Вердикт                              | Период регистрации (на сервере) |                                              | • Список 🔿 Календарь           |
| Не задан 🛛 🗸 🗸 О                                                                                                    | Вредоносный х Подозрительный х 🛛 🗙 🖓 | 1 месяц                         |                                              | ×                              |
| дополнительные фильтры                                                                                                    |                                      |                                 |                                              | <b>v</b>                       |
| Клиенты                                                                                                    |                                      |                                 |                                              |                                |
| Не задан                                                                                                    |                                      |                                 |                                              |                                |
|                                                                                                    |                                      |                                 |                                              |                                |
| ГРАФИКИ ОБНАРУЖЕНИЙ                                                                                                    |                                      |                                 |                                              |                                |
| a c 1 x x Transformer and the second second se |                                      |                                 |                                              |                                |
| Название                                                                                                    | артефакта                            | Предыдущий вердикт / Время      | Количество обнаружений $\uparrow \downarrow$ | Время последнего обнаружения 🔱 |
| fd7499214abaa13bf56d006ab7de78eb8d6adf17926c24ace024d067049bc81d (Д<br>Лукойл (1)                                                                                                    |                                      |                                 | 11310                                        | 26.06.2024, 10:14:36           |
| 97b4d943665bbb3878f952e05bdebadec13cfa51d47ce858f84ebd04e013056d                                                                                                    |                                      |                                 | 2197                                         | 26.06.2024, 10:04:18           |
| <u>132.148.72.192</u><br>лукойл (1)                                                                                                    |                                      |                                 | 2848                                         | 25.06.2024, 17:46:17           |
| mcc.brrkst.dynamic-dns.net ()<br>лукойл (Load test)                                                                                                    |                                      |                                 | 650                                          | 25.06.2024, 17:42:16           |
| f24415c41d41cccc59171ace38e9bd533af6c78a02bd9a8117e1a6341df9c645 (Д<br>лукойл (1)                                                                                                    |                                      |                                 | 1                                            | 17.06.2024, 15:10:01           |
| е8fd9eb522961fa5bc8211e948f9f26397d268d9e378c700fa7abd204dd5012e (Д<br>Лукойл (1)                                                                                                    |                                      |                                 | 13                                           | 17.06.2024, 14:27:17           |
| < < 1 > >> Noxaawaans no: 10 V                                                                                                    |                                      |                                 |                                              | Найдено: б. показано с 1 по б  |

Рисунок 9 – Общий вид страницы Активность вкладки Клиенты

Таблица имеет следующие поля:

– Название артефакта (в данном столбце в зависимости от типа артефакта отображается различная информация: контрольная сумма файлаугрозы в формате SHA-256, IP-адреса, доменные имена, URL);

 – Предыдущий вердикт/Время (предыдущий вердикт по артефакту и время вынесения вердикта);

– Количество обнаружений (отображается общее количество обнаружений по данному артефакту);

- **Время последнего обнаружения** (отображается время последнего обнаружения файла с угрозой).

Для удобства и наглядного отображения вердикта по артефакту в столбце «Название артефакта» информация отображается разным цветом шрифта:

<u>630ae106a99ae7da5d8dd33e7704b27701f6</u>
 вредоносный артефакт (шрифт красного цвета);

\_ 02f0c498bb4e5f62722ab5e8a63f5b3779db88ef – безопасный артефакт

(шрифт зеленого цвета);

(шрифт серого цвета);

— 61F897ED69646E0509F6802FB2D7C5E88C3E3B93C4CA86942E24D203AA878863
— подозрительный артефакт (шрифт оранжевого цвета).

В столбце **Название артефакта** справа от информации, характеризующей артефакт (контрольной суммы файла, IP-адреса, email или доменного имени), имеется иконка <sup>[]</sup>, нажав ЛКМ по которой, можно скачать данную информацию в буфер обмена.

Контрольная сумма файла угрозы, а также информация по другим типам артефактов является активной ссылкой, при нажатии по которой ЛКМ открывается окно отчета TI-платформы, представленное на рисунке 10.

| C3 Protect TI                                                       |                                                                       | Файл: 85ed8506f3ea081c12a0eab17ed | Fbd8f900af0fbaa43a42ca46d8e5ad8c2e   | 865                              |                                    | Безопасный |
|---------------------------------------------------------------------|-----------------------------------------------------------------------|-----------------------------------|--------------------------------------|----------------------------------|------------------------------------|------------|
| Потоковый анализ >                                                  | Прочее >                                                              |                                   |                                      |                                  |                                    |            |
| Основная информация VirusTotal Pu                                   | blic TI RST Cloud Внешние источники YARA IOC Заи                      | лючение аналитика 2               |                                      |                                  |                                    |            |
|                                                                     |                                                                       | Основная                          | информация                           |                                  |                                    | 2          |
| Безопасный<br>ЕБДИЛ                                                 |                                                                       |                                   | 28.03.2024, 05:30<br>ВПЕРВЫЕ ОБНАРУУ | <b>69</b><br>КЕН                 |                                    |            |
| Вердикт                                                             |                                                                       | 5                                 | езопасный (вердикт основан на от     | vere VirusTotal)                 |                                    | JSON       |
| Впервые обнаружен                                                   |                                                                       | 2                                 | 8.03.2024, 05:36:09                  |                                  |                                    |            |
| Таги                                                                |                                                                       |                                   |                                      |                                  |                                    |            |
| Размер файла                                                        |                                                                       | 1                                 | 8.08 MB                              |                                  |                                    |            |
| SHA-256                                                             |                                                                       | 8                                 | 5ed8506f3ea081c12a0eab17edfbd8       | 900af0fbaa43a42ca46d8e5ad8c2e8b5 |                                    |            |
| SHA-1                                                               | u1 e16941e14661a6024750ecd195:048189033182a                           |                                   |                                      |                                  |                                    |            |
| MD5                                                                 | 96256c71t00cc5528118049f60e07360                                      |                                   |                                      |                                  |                                    |            |
| TLSH                                                                | 112817df02839415575790348902865594760c356031c2cf1280751e3d32b68534b32 |                                   |                                      |                                  |                                    |            |
| Imphash                                                             | b06444055cccd4e4077d815448db1cf84                                     |                                   |                                      |                                  |                                    |            |
| 39921 f6qx/jihjqgiotznyf2+9mcp9x9giop376iy1tag/fjqgiogcncpcgdphmiyp |                                                                       |                                   |                                      |                                  |                                    |            |
| Обнаруженные имена                                                  | ARQYAREHINE MMENA                                                     |                                   |                                      | 7651.exe                         |                                    |            |
| Связанные артефакты 🗞 🔨                                             |                                                                       |                                   |                                      |                                  |                                    |            |
| Артефакт                                                            | Тип артефакта Количе                                                  | ство обнаружении                  | Комментарий                          | Дата создания / Автор            | Дата последнего сохранения / Автор | Управление |
| Нет данных 🔗                                                        |                                                                       |                                   |                                      |                                  |                                    |            |
|                                                                     |                                                                       | Обнару                            | жения 限                              |                                  |                                    | 5          |
| Организация                                                         | ПАО «Азрофлот» 🥌                                                      |                                   | Организация                          |                                  | ООО Вычислительные решения         |            |
| Клиент                                                              | test                                                                  |                                   | Клиент                               |                                  | Stage cepsep EDR                   |            |
| Количество обнаружений                                              | 266                                                                   |                                   | Количество обнаружений               |                                  | 1                                  |            |
| Время последнего обнаружения                                        | 02.04.2024, 15:18:18                                                  |                                   | Время последнего обнаружен           | ия                               | 28.03.2024, 12:34:18               |            |

Рисунок 10 – Страница отчета сервиса по обнаруженной угрозе

Страница отчета программы об угрозе разделена на следующие области:

1) область краткой информации об угрозе;

2) область вкладок;

3) область основной информации;

4) область связанных с артефактом других артефактов;

5) область обнаружения (показывает другие организации на которых были обнаружения по данному артефакту).

В области краткой информации отображена информация об анализируемой угрозе в зависимости от типа артефакта (контрольная сумма проанализированного файла в формате SHA-256, IP-адрес, доменное имя, URL, email и вердикт TI-портала по данной угрозе).

В области вкладок отображается вкладка основной информации отчета TI-платформы, вкладки отчетов по угрозе от сторонних подключенных сервисов, разделенных по группам:

1) потоковый анализ (Virus Total, Public TI, RST Cloud и т.д.);

2) остальные (Внешние источники, YARA, IOC, Заключение аналитика).

Состав этих вкладок может меняться в зависимости от интегрированных модулей и интеграций.

Если в области вкладок запись отображается серым цветом, запрос информации по данному артефакту в том или ином сервисе недоступен. При нажатии ЛКМ по одной из вкладок появляется окно результатов по анализу артефакта (рис. 11).

| VirusTotal 🧭      |                                                     |                      | Virus Total                                                                                                    |
|-------------------|-----------------------------------------------------|----------------------|----------------------------------------------------------------------------------------------------|
| 24.68             | mediaget<br>idle (overlay (peaz) (lighted) detected | 11.51 MB<br>Paswep   | 12.04.2023, 05.56-53<br>Дята последнейто знакитая<br>28.04.2023, 10:06:38<br>Время получения отчета<br>28.04.2023, 10:06:36<br>Время постановки отчета в очередь |
| DETECTION DETAILS |                                                     |                      | JSON                                                                                                    |
| Avast             | Win32:MiscX-Gen [PUP]                               | AVG                  | Win32:MiscX-Gen [PUP]                                                                                                    |
| Cylance           | Unsafe                                              | Cyren                | W32/ABRisk.DNTM-2624                                                                                                    |
| DeepInstinct      | MALICIOUS                                           | DrWeb                | Program.MediaGet.165                                                                                                    |
| Elastic           | Malicious (High Confidence)                         | ESET-NOD32           | A Variant Of Win32/MediaGet.AK Potentially Unwanted                                                                                                    |
| Fortinet          | Riskware/MediaGet                                   | Google               | Detected                                                                                                    |
| Gridinsoft        | PUP.MediaGet.SdIC                                   | Jiangmin             | Downloader.MediaGet.Bla                                                                                                    |
| K7AntiVirus       | Adware ( 004ce1671 )                                | K7GW                 | Adware ( 004ce1671 )                                                                                                    |
| Kaspersky         | Not-A-Virus:HEUR:Downloader:Win32.MediaGet.Gen      | Lionic               | Riskware.Win32.MediaGet.11C                                                                                                    |
| Malwarebytes      | Floxif, Virus, FileInfector, DDS                    | MaxSecure            | Downloader.W32.MediaGet.Gen_236651                                                                                                    |
| Rising            | Downloader.MediaGetl8.13A69 (TFE:5:Yf9JqlorrOtT)    | Sangfor              | Downloader.Win32.Mediaget.Vxzo                                                                                                    |
| Sophos            | Generic Reputation PUA (PUA)                        | TrendMicro-HouseCall | TROJ_GEN.R002H0CIQ22                                                                                                    |
| Webroot           | W32.Adware.Gen                                      | ZoneAlarm            | Not-A-Virus:HEUR:Downloader:Win32.MediaGet.Gen                                                                                                    |
| Acronis           | Undetected                                          | AhnLab-V3            | Undetected                                                                                                    |
| Alibaba           | Undetected                                          | ALYac                | Undetected                                                                                                    |

Рисунок 11 – Результаты анализа артефакта на странице Virus Total

Окно основной информации по результатам анализа артефакта в формате

HTML представлено на рисунке 12.

| Вердикт            | Вредоносный (вердикт основан на отчете VirusTotal)                                                                                                    |
|--------------------|----------------------------------------------------------------------------------------------------|
| Впервые обнаружен  | 05.07.2022, 12:37:44                                                                                                    |
| Размер файла       | 11.51 MB                                                                                                    |
| SHA-256            | 630ae106a99ae7da5d8dd33e7704b27701f698ce81c6d859be07e1157563cd24                                                                                                    |
| SHA-1              | ace104fb3a778773752d21d334a8beabeebf3b29                                                                                                    |
| MD5                | 5ff37d5bd1f55421a18829e52a804108                                                                                                    |
| TLSH               | t1f3c6cf2337058c29d52110b06ea9d79a9319fd238b2167cfb38d6a6d1a7c1c24f35bf6                                                                                                    |
| Imphash            | 9f72a91bb07c782d841b9af20ada6733                                                                                                    |
| SSDEEP             | 196608: nng zjhii o 95314 hne 0 lm dosa 3 jtot jt 6 so 4 qasa 4 meq/f wa 6 mz mz: nng zjhir 3 lqe 0 lq loj twtg 4 qasa 4 tw s x a so 100 ms so 100 ms so 1 |
| Обнаруженные имена | mediaget.exe mediaget                                                                                                    |

#### Рисунок 12 – Информация отчета об артефакте в формате HTML

Окно основной информации по результатам анализа артефакта в формате

JSON представлено на рисунке 13.

| 7 { 27 items                                                                                              | HTML |
|----------------------------------------------------------------------------------------------------|------|
| "id": 57066978                                                                                            |      |
| "sha256" : "630ac106a99ac7da5d8dd33c7704bc27701f698cc81c6d859bc07c1157563cd24"                            |      |
| "sha1" : "ace104fb3o778773752d2Ld334s8beabeebf3b29"                                                       |      |
| "md5" : "\$ff37d5bd1f55421a18829e52a804108"                                                               |      |
| "t1sh" : "T1F3C6CF2337058C29052110806EA9079A9319FD23882167CF83806A601A7C1C24F358F6"                       |      |
| "imphash" : "9f72a91bb07c782d841b9af20ada6733"                                                            |      |
| "ssdeep" : "196688:NWg27hi1095334hNe0LmD0sA3jToT316so4q4sA4MeQ/FWa6mzmZ:NWg27hi731Qe0LQ10jTNT64q4sA4TNsX" |      |
| "artifactClass": 3                                                                                        |      |
| "artifactName" : "NaliciousFile"                                                                          |      |
| "artifactSeverity": 4                                                                                     |      |
| "nsrlInfold" : Nucl                                                                                       |      |
| "sophosInfoId" : MULL                                                                                     |      |
| "vtReportId" : 164411                                                                                     |      |
| "kasperskyReportId" : 6173                                                                                |      |
| "yaraReportId" : MULE                                                                                     |      |
| "fileExpertOpinionId": "6e454816-030f-4481-0940-fd4766175b82"                                             |      |
| "iocId" : NULL                                                                                            |      |
| "ptMsReportId": Mai                                                                                       |      |
| "sthenaReportId" : 26                                                                                     |      |
| "firstTimeSeen" : "2022-07-05T09:37:44.7012592"                                                           |      |
| "info": "Вердикт основан на отчете VirusTotal"                                                            |      |
| "fileNames": [ 2 items                                                                                    |      |
| 0 : "mediaget.exe"                                                                                        |      |
| 1 : "mediaget"                                                                                            |      |
| 1                                                                                                    |      |
| "fileSize" : 12070544                                                                                     |      |
| "hasFileInfileStorage" : false                                                                            |      |
| "uploadTime" : Image                                                                                      |      |
| "uploadInProgress" : false                                                                                |      |
| * "feedsToHashInfos": [] 0 items                                                                          |      |
| }                                                                                                    |      |

Рисунок 13 – Информация отчета об артефакте в формате JSON

В области Связанные артефакты показывается таблица с описанием артефакта, связанного с тем артефактом, отчет по которому просматривается на

данный момент. При нажатии по иконке Привязать артефакт открывается окно для привязки артефактов друг к другу (см. рисунок 14).

| ~ |
|---|
|   |
|   |
|   |
|   |

#### Рисунок 14 – Окно для привязки артефакта

В данном окне добавляется один или несколько артефактов, тип артефакта и комментарий.

После добавления информации следует нажать по иконке «Привязать». После привязки артефакт появится в списке связанных артефактов.

Важно

Привязка разных типов артефактов допускается. Т.е. ip-адрес и хешсумма могут быть привязаны друг к другу.

Для фильтрации информации на странице **Активность** вкладки **Артефакты** предусмотрена система фильтров, представленная в следующем списке:

- Тип артефакта (файл, IP-адрес, доменное имя, URL);

– Вердикт (неизвестный, безопасный, вредоносный, подозрительный);

— **Период регистрации (на сервере)**, может задаваться в виде списка (15 минут, 1 час, 8 часов, 1 день, 1 неделя, 1 месяц, 3 месяца), либо в виде календаря (начальная и конечная даты);

– Артефакт (в данном фильтре можно указать любой артефакт: IP-адрес, доменное имя и т.д.);

- **Количество обнаружений не менее** (фильтрация по количеству обнаружений, не менее указанного в фильтре);

– **Количество обнаружений не более** (фильтрация по количеству обнаружений, не более указанного в фильтре);

– Предыдущий вердикт;

– Предыдущий вердикт (период регистрации на сервере);

– Время последнего изменения вердикта.

На странице **Активность** вкладки **Артефакты** имеется область с графическим отображением информации по обнаруженным угрозам (рисунок 15).

| ГРАФИКИ РАСПРЕДЕЛЕНИЯ УГРОЗ                                                   | ۵                                                                               |
|-------------------------------------------------------------------------------|---------------------------------------------------------------------------------|
| Статистика обнаружений по типам                                               | Статистика обнаружений по вердиктам                                             |
| 35790                                                                         | 35790                                                                           |
| ■Контрольные суммы (27642) ■IP-Адреса (2317) ■Доменные имена (5831) ■ Url (0) | Неизвестный (21111) = Безопасный (14675) = Вредоносный (3) = Подозрительный (1) |

## Рисунок 15 – Область графического отображения информации по обнаруженным угрозам вкладка «Артефакты»

В данной области для наглядности представления информации имеются графики, отображающие следующие статистические данные:

– статистика обнаружений по типам;

– статистика обнаружений по вердиктам;

Для фильтрации информации на странице **Активность** вкладка **Клиенты** предусмотрена система фильтров, представленная в следующем списке:

- Тип артефакта (файл, IP-адрес, доменное имя, URL);

– Вердикт (неизвестный, безопасный, вредоносный, подозрительный);

– **Период регистрации (на сервере)**, может задаваться в виде списка (15 минут, 1 час, 8 часов, 1 день, 1 неделя, 1 месяц, 3 месяца), либо в виде календаря (начальная и конечная даты);

 – Артефакт (в данном фильтре можно указать любой артефакт: IP-адрес, доменное имя и т.д.);

– **Количество обнаружений не менее** (фильтрация по количеству обнаружений, не менее указанного в фильтре);

– **Количество обнаружений не более** (фильтрация по количеству обнаружений, не более указанного в фильтре);

– Предыдущий вердикт;

– Время последнего изменения вердикта;

– Клиенты.

На странице Активность вкладки Клиенты имеется область с графическим отображением информации по обнаруженным угрозам (рисунок 16).

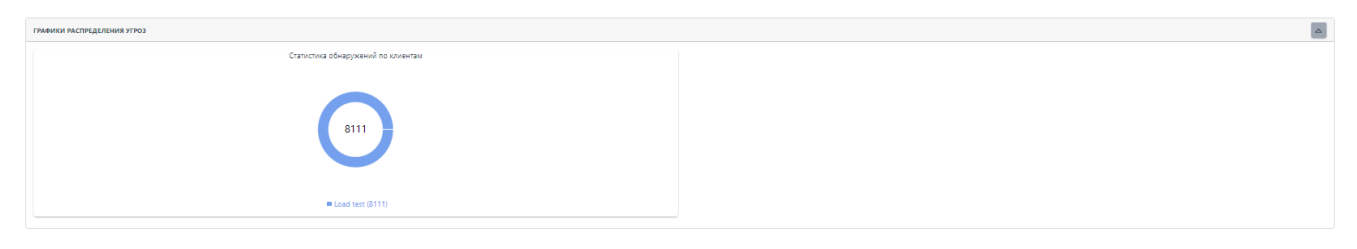

## Рисунок 16 – Область графического отображения информации по обнаруженным угрозам вкладка Клиенты

В данной области для наглядности представления информации имеется график, отображающий следующие статистические данные обнаружений по клиентам, подключенным к сервису в рамках организации, не являющейся владельцем платформы.

#### 6.5 Отчеты

В разделе **Отчеты** в табличной форме представлена информация о проверенных внешними анализаторами артефактах, для которых настроена интеграция. Общий вид страницы представлен на рисунке 17.

| Отчеты                                                                                                    |                                           |                      |                            |
|----------------------------------------------------------------------------------------------------|-------------------------------------------|----------------------|----------------------------|
| Источник Тип артефакта                                                                                      |                                           |                      |                            |
| Virus Total v Файл                                                                                          | ~                                         |                      |                            |
|                                                                                                    |                                           |                      |                            |
| ГРАФИК ОТЧЕТОВ                                                                                              |                                           |                      |                            |
| « < 1 2 3 4 > » Показывать по: 10                                                                           |                                           | Найдено:             | 272380, показано с 1 по 10 |
| Артефакт                                                                                                    | Статус                                    | Время обращения      | Действия                   |
| f24415c41d41cccc59171ace38e9bd533af6c78a02bd9a8117e1a6341df9c645 🗗                                          | Отчет не был получен (Артефакт не найден) | 19.09.2023, 10:25:54 | Посмотреть отчет           |
| e3b0c44298fc1c149afbf4c8996fb92427ae41e4649b934ca495991b7852b859                                            | Отчет не был получен (Артефакт не найден) | 18.09.2023, 16:16:49 | Посмотреть отчет           |
| e3bec44298fc1c149afbf4c8996fb92427ae41e4649b934ca495991b7852b857                                            | Отчет не был получен (Артефакт не найден) | 18.09.2023, 16:16:05 | Посмотреть отчет           |
| e3b8c44298fc1c149afbf4c8996fb92427ae41e4649b934ca495991b7852b851 🗗                                          | Отчет не был получен (Артефакт не найден) | 18.09.2023, 16:14:20 | Посмотреть отчет           |
| 1ae4161b3c197c5274d55dc63378c4ab30e9f688a08223a4b6510f3ef6c4c01b                                            | Отчет не был получен (Артефакт не найден) | 18.09.2023, 12:14:01 | Посмотреть отчет           |
| 49d7c335b19b6b6ba58619583567dbca4c4d0ec22e96eb74106aae5aa3b631c9 💭                                          | Отчет получен успешно                     | 18.09.2023, 12:06:11 | Посмотреть отчет           |
| 9111099efe9d5c9b391dc132b2faf0a3851a760d4106d5368e30ac744eb42706 💭                                          | Отчет получен успешно                     | 18.09.2023, 11:59:43 | Посмотреть отчет           |
| b75ef0d9be5c111341dab495301c5939495487c2a76eb2ec1d1eac393e6efc5e                                            | Отчет получен успешно                     | 18.09.2023, 11:55:58 | Посмотреть отчет           |
| 3fa149b1165a3ff84e3e8524ece4ff86b91352f0686a1fded3e141ccec0f0a2d                                            | Отчет получен успешно                     | 18.09.2023, 11:55:42 | Посмотреть отчет           |
| 9ecb5f24d9e3090aeecf6929fa69cf4e0648d726f7c7797279e1df9e7178fe5b                                            | Отчет получен успешно                     | 18.09.2023, 11:55:27 | Посмотреть отчет           |
| «          1         2         3         4          >         >         Показывать по:         10         ❤ |                                           | Найдено:             | 272380, показано с 1 по 10 |

Рисунок 17 – Окно раздела «Отчеты»

В таблице имеются следующие поля:

 – Артефакт (в столбце отображается информация о проверенном артефакте в зависимости от типа артефакта (хеш сумма, IP-адрес, доменное имя, URL);

 – Статус (в столбце отображается информация о получении отчета (отчет получен успешно, отчет не был получен));

- Время обращения (время, в которое был запрошен отчет);
- Действия (получить отчет).

Информация об артефакте отображается разными цветами:

- шрифт красного цвета (артефакт является вредоносным);
- шрифт зеленого цвета (артефакт является безопасным);
- шрифт серого цвета (неизвестный артефакт);
- шрифт оранжевого цвета (артефакт является подозрительным).

Над таблицей для фильтрации информации имеются следующие фильтры:

- Источник (Virus Total, Public TI, Athena, RST Cloud);
- Тип артефакта (файл, IP-адрес, доменное имя, URL.

Над таблицей для отображения визуальной информации имеется область

с графиком полученного числа отчетов за определенный период в зависимости

от установленного в фильтре источника данных (рисунок 18).

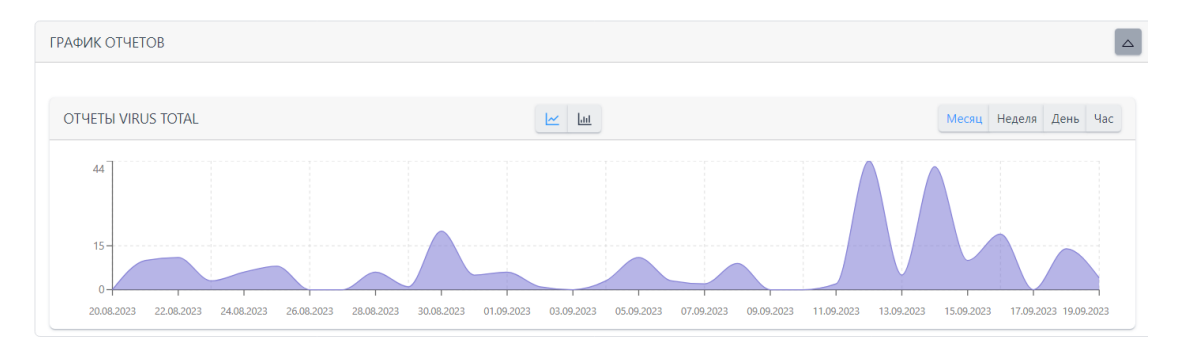

Рисунок 18 – Отчеты Virus Total

Для просмотра отчета по артефакту нужно нажать по иконке Страница отчета по артефакту представлена на рисунке 19.

| Отчет             |              |                                                  |                                                                                                    |
|-------------------|--------------|--------------------------------------------------|----------------------------------------------------------------------------------------------------|
| VirusTotal 💋      |              |                                                  | ∑ VirusTota                                                                                                    |
| М                 | BEDaisy.sy   | s 3.19 M8<br>annoty country count Passuep<br>ann | 08.09.2023, 21.5650<br>Для поскеднето анализа<br>16.09.2023, 12.0611<br>Время получения отчета<br>18.09.2023, 12.0609<br>Время постченовки отчета в<br>очерева. |
| DETECTION DETAILS |              |                                                  | ISO                                                                                                    |
| Fortinet          | W64/FRS.AITr | Acronis                                          | Undetected                                                                                                    |
| AhnLab-V3         | Undetected   | Alibaba                                          | Undetected                                                                                                    |
| ALYac             | Undetected   | Antiy-AVL                                        | Undetected                                                                                                    |
| APEX              | Undetected   | Arcabit                                          | Undetected                                                                                                    |
| Avast             | Undetected   | AVG                                              | Undetected                                                                                                    |
| Avira             | Undetected   | Baidu                                            | Undetected                                                                                                    |
| BitDefender       | Undetected   | BitDefenderTheta                                 | Undetected                                                                                                    |
| 8kav              | Undetected   | CAT-QuickHeal                                    | Undetected                                                                                                    |
| ClamAV            | Undetected   | CMC                                              | Undetected                                                                                                    |
| CrowdStrike       | Undetected   | Cybereason                                       | Undetected                                                                                                    |
| Cylance           | Undetected   | Cynet                                            | Undetected                                                                                                    |

Рисунок 19 – Страница отчета по артефакту от источника Virus Total

#### 6.6 Граф связей

Страница «Граф связей» с незаполненным полем артефакта представлена на рисунке 20.

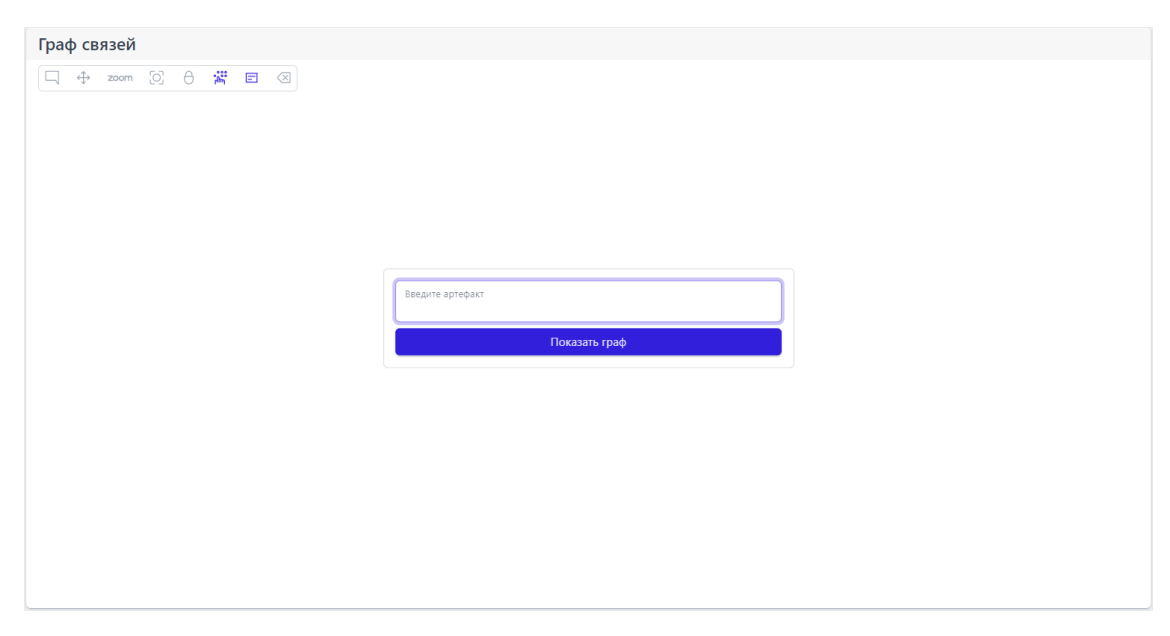

Рисунок 20 – Общий вид пустой страницы «Граф связей»

На странице имеется две области:

 – область с иконками-подсказками для управления визуальной частью графа;

– область для введения информации по артефакту, для которого требуется построить граф.

В области управления визуальной частью графа находятся иконки, при наведении на которые указателя мыши появляются всплывающие сообщения (подсказки) для управления графом.

Пример отображения графа после заполнения поля артефакта в виде ipадреса представлен на рисунке 21.

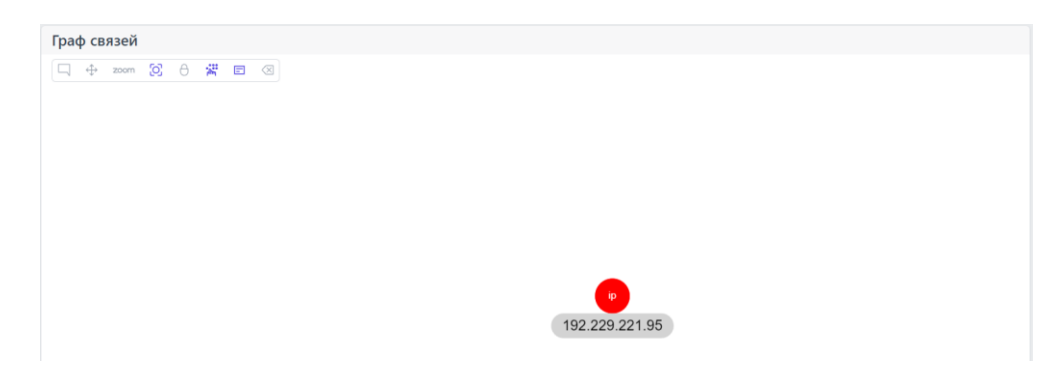

#### Рисунок 21 – Отображение графа связей для артефакта типа ір-адрес

Пример отображения графа связей для артефакта типа домен с привязанными артефактами представлен на рисунке 22.

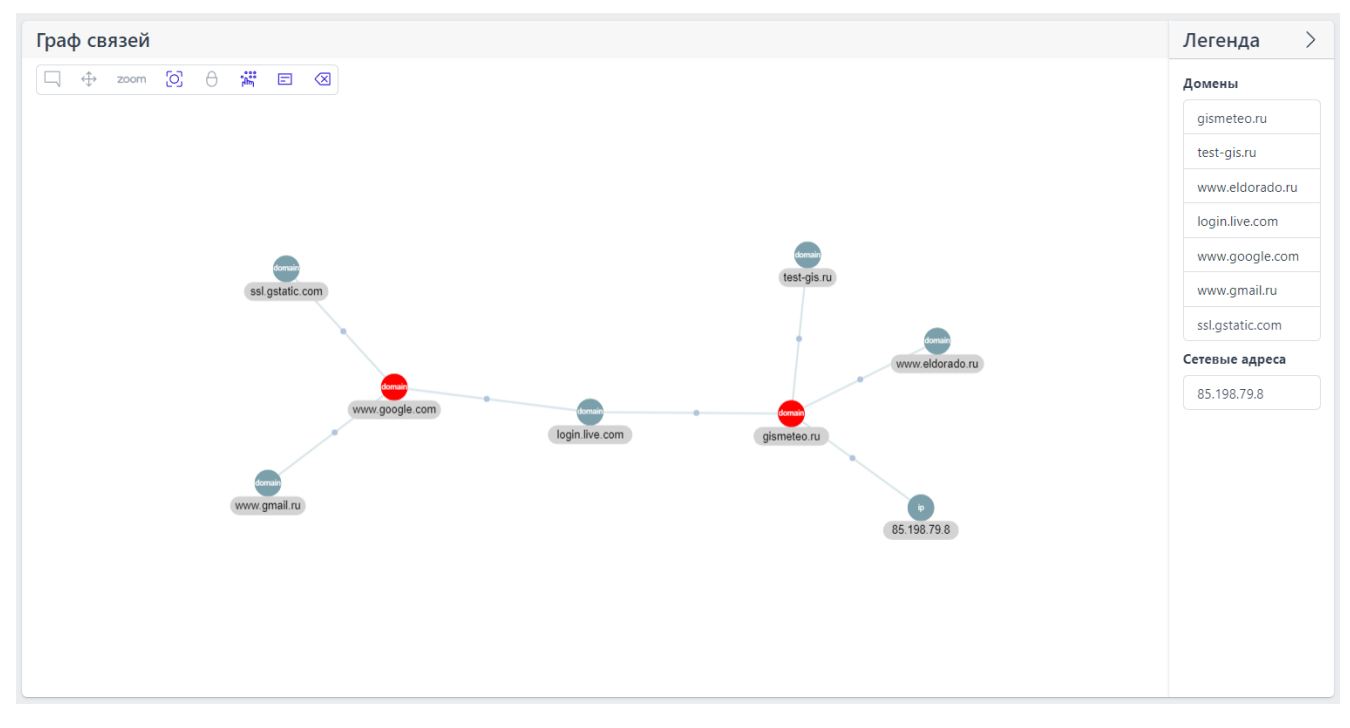

## Рисунок 22 – Отображения графа связей для артефакта типа домен с привязанными артефактами

На данной странице графа в правой части имеется столбец «Легенда», отображающий связанные с артефактом другие артефакты.

Для того, чтобы скрыть столбец с информацией по привязанным артефактам, следует нажать ЛКМ по иконке .

При нажатии ЛКМ по круглой области отрисовки графа отображается информация об артефакте (смотри рисунок 23).

| P                 | <b>Вредоносный</b><br>ВЕРДИКТ                                |
|-------------------|--------------------------------------------------------------|
| 0                 | 28.09.2022, 15:32:23<br>ВРЕМЯ ОБНАРУЖЕНИЯ                    |
| <u></u>           | тестовая привязка_2<br>КОММЕНТАРИЙ                           |
| Зердикт<br>блокиг | г основан на индикаторе компрометации<br>зовка сайта погоды" |

Рисунок 23 – Информация по артефакту

При нажатии по активной области «Связи» появится окно, показывающее список связей данного артефакта (рисунок 24).

| Артефакт        | Комментарий         | Тип      |
|-----------------|---------------------|----------|
| 85.198.79.8     | тестовая привязка_2 | ІР-Адрес |
| login.live.com  | тестовая привязка_2 | Домен    |
| www.eldorado.ru | тестовая привязка_2 | Домен    |

#### Рисунок 24 – Связи по данному артефакту

При нажатии по иконке, идентифицирующей артефакт, происходит переход на страницу отчета по данному артефакту.

Для привязки нового артефакта к выбранному артефакту следует нажать

по иконке 🧖, после чего появляется окно для внесения информации по

привязанному артефакту, представленное на рисунке 25.

| Привязать артефакты | ×         |
|---------------------|-----------|
| Артефакты 🕕 *       |           |
|                     |           |
|                     |           |
| Комментарий         | /         |
|                     |           |
|                     |           |
|                     | Привязать |

Рисунок 25 – Окно добавления информации для привязывания артефакта

После добавления информации в данном окне следует нажать по иконке «Привязать». Привязанный артефакт будет отображаться на странице **Граф связей.** 

Для удаления связи между двумя артефактами из привязанных артефактов следует нажать по иконке , после чего появится окно указания того, какую связь и для какого узла требуется удалить (рисунок 26).

| Удаление связей для узла www.eldorado.ru | $\times$ |
|------------------------------------------|----------|
| Связи                                    |          |
| Выберите связи                           | · ~      |
|                                          |          |
|                                          | Удалить  |

#### Рисунок 26 – Удаление связей между артефактами

Для подтверждения удаления связи требуется нажать по иконке «Удалить».

## 7. Сообщения об ошибках

Большинство ошибок можно разделить на следующие типы:

1) Ошибки конфигурации:

– некорректные настройки параметров безопасности;

– некорректная установка компонентов программы;

– некорректные действие со стороны пользователя/администратора;

– критические ошибки.

2) Ошибки оборудования:

выход из строя аппаратных средств, на которых установлена программа;

 выход из строя сервера (или компонентов на сервере), с которыми взаимодействуют компоненты Изделия, установленные на оборудовании пользователя;

– перебои питания со стороны клиентской или серверной части.

При возникновении ошибки пользователю не следует самостоятельно заниматься устранением ошибки. Пользователю необходимо обращаться к производителю программы.

## 8. Термины и определения

Перечень терминов и определений указан в таблице 2.

### Таблица 2 – Термины и определения

| Информационная<br>безопасность (ИБ) | Сфера науки и техники, охватывающая совокупность проблем, связанных с обеспечением защищенности объектов информационной сферы в условиях существования угроз. Под информационной безопасностью также понимают защищенность информации от несанкционированного ознакомления, преобразования и уничтожения, защищенность информационных ресурсов от воздействий, направленных на нарушение их работоспособности |  |
|-------------------------------------|----------------------------------------------------------------------------------------------------|--|
| Инцидент ИБ                         | Нарушение или угроза нарушения ИБ компании                                                                                                    |  |
| URL                                 | Унифицированный указатель ресурса                                                                                                    |  |
| API                                 | Интерфейс прикладного программирования                                                                                                    |  |
| SOC                                 | Центр обеспечения компьютерной безопасности                                                                                                    |  |
| OC                                  | Операционная система                                                                                                    |  |
| Событие ИБ                          | Любое идентифицированное явление в системе или сети                                                                                                    |  |
| Угроза ИБ                           | Потенциально возможное событие, действие (воздействие), процесс или явление, создающее опасность возникновения инцидента ИБ                                                                                                    |  |
| Уязвимость                          |                                                                                                    |  |
| информационной                      | Недостаток в ИС, используя который внешний злоумышленник может                                                                                                    |  |
| системы (ИС)                        | намеренно реализовать угрозу и в                                                                                                    |  |

## 9. Заключение

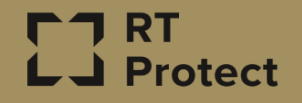

Цитирование документа допускается только со ссылкой на настоящее руководство. Руководство не может быть полностью или частично воспроизведено, тиражировано или распространено без разрешения АО «РТ-Информационная безопасность».